COVID-19 RESPONSE HOME OF THE BRAVE

| How to Sign Up for Serology Testing |                                                                             |  |
|-------------------------------------|-----------------------------------------------------------------------------|--|
| FACILITY:                           | UNIVERSITY OF MARYLAND MEDICAL CENTER                                       |  |
|                                     | (DOWNTOWN AND MIDTOWN CAMPUS)                                               |  |
| ROLE:                               | All employees – including medical staff, residents, fellows and contractors |  |

Scheduling for UMMC Serology Testing is open to all employees – **including medical staff, residents, fellows and contractors** – to sign up free of charge. All who chose to participate should sign up electronically and bring a printed copy of the confirmation to the appointment. Simply follow the steps below to easily schedule your appointment and promptly receive your results.

Enter the web address provided into your web browser and read the instructions. It is important that you use your legal name to help avoid duplicate medical records and that you consider creating a MyPortfolio account to receive your results electronically as soon as they are ready:

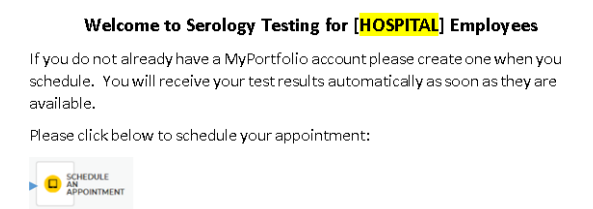

Click the **Schedule an Appointment** button.

Select the appointment of your choice from the display:

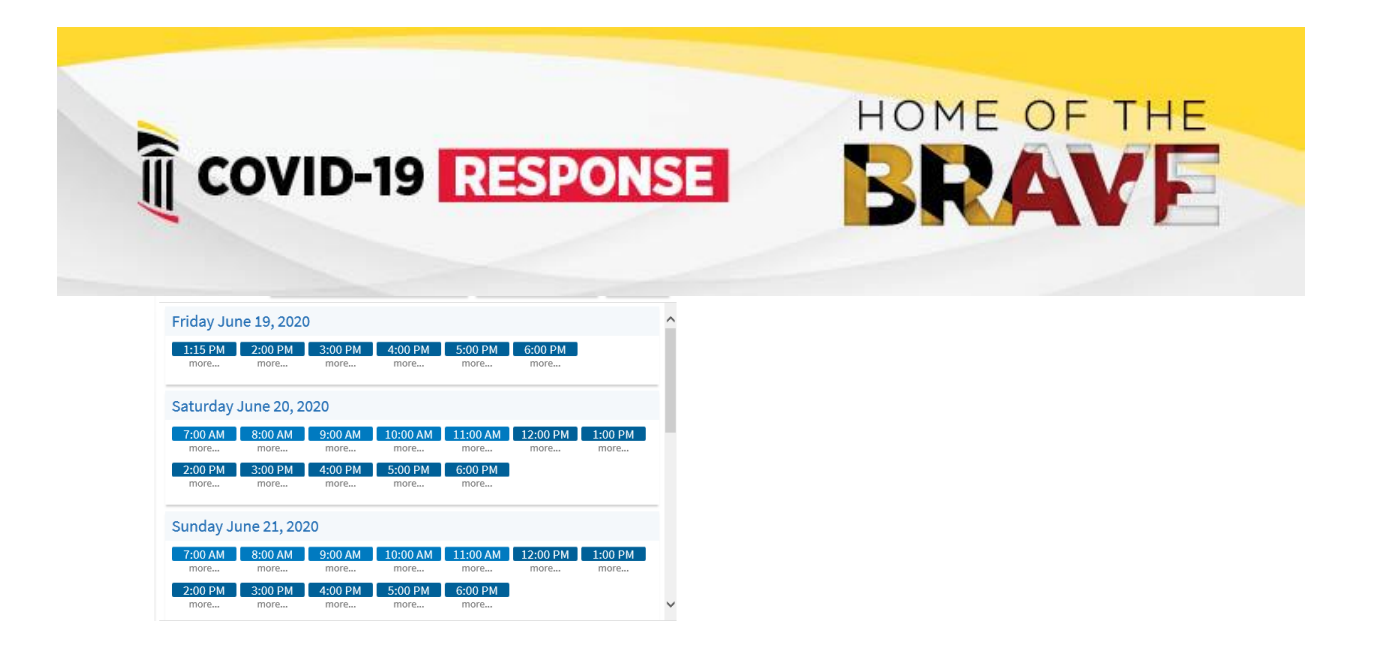

Review your appointment details to be sure this is the appointment you intend to schedule. **Reason for Visit** should remain blank. Click **Schedule it!** 

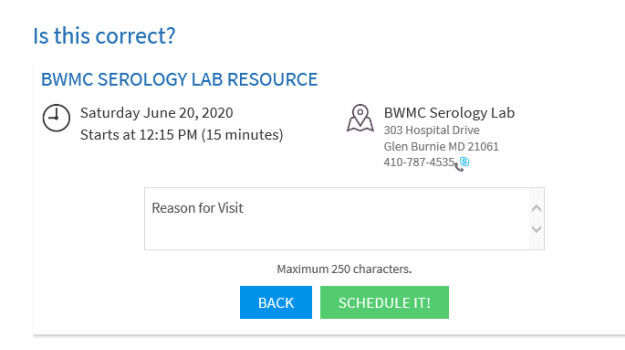

If you have a MyPortfolio account please click **log in** and enter your username and password to continue this process in MyPortfolio. Otherwise click Continue to Continue as a Guest.

| Have a MyPortfolio account?                                                                                     | Continue as a Guest                                                                                                  |
|----------------------------------------------------------------------------------------------------|----------------------------------------------------------------------------------------------------|
| Use your MyPortfolio credentials to<br>schedule this appointment for yourself<br>or someone you have access to. | Not a MyPortfolio user? We'll need to<br>collect more information about you or<br>the patient you're scheduling for. |
| LOG IN                                                                                                    | BACK CONTINUE                                                                                                    |
|                                                                                                    |                                                                                                    |

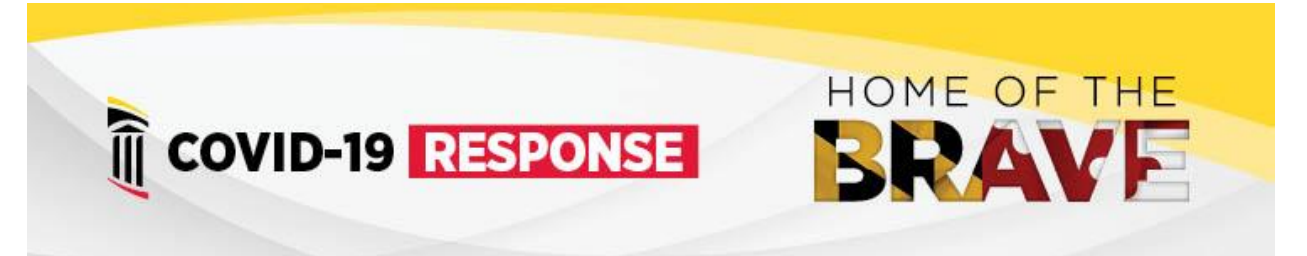

When you Continue as a Guest we will need to collect additional information to find/create your patient record. Please enter your full legal name and your Social Security Number to help prevent duplicate records:

| Patient Information    | *Indicates a required field. |
|------------------------|------------------------------|
| *<br>First Name        |                              |
| Middle Name            |                              |
| *<br>Last Name         |                              |
| *Legal Sex             |                              |
| Female Male            |                              |
| Unknown                |                              |
| *<br>Date of Birth     |                              |
| Social Security number |                              |
| *<br>Address           |                              |
| City                   |                              |
| state 🗸                |                              |
| *<br>ZIP Code          |                              |
| *<br>Home Phone        |                              |
| Work Phone             |                              |
| Mobile Phone           |                              |
| Email                  |                              |
| BACK                   | NEXT                         |

In the CAPTCHA field, click I'm not a robot. Once check mark appears click SCHEDULE IT!.

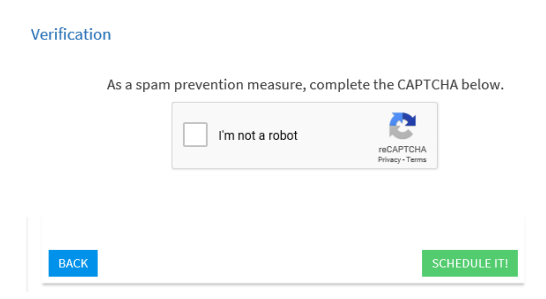

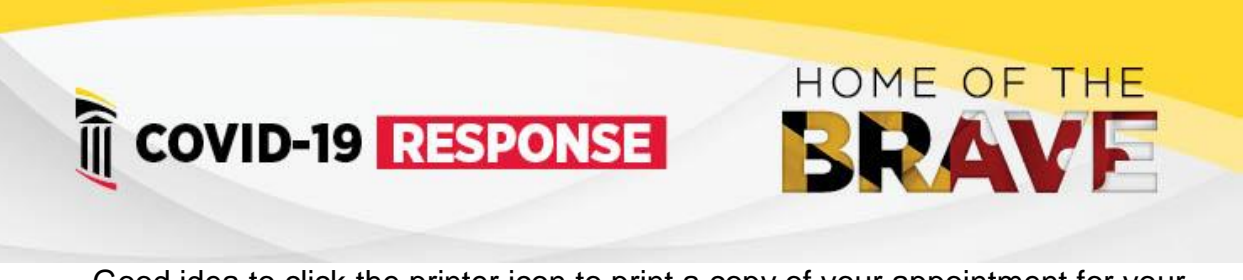

Good idea to click the printer icon to print a copy of your appointment for your records.

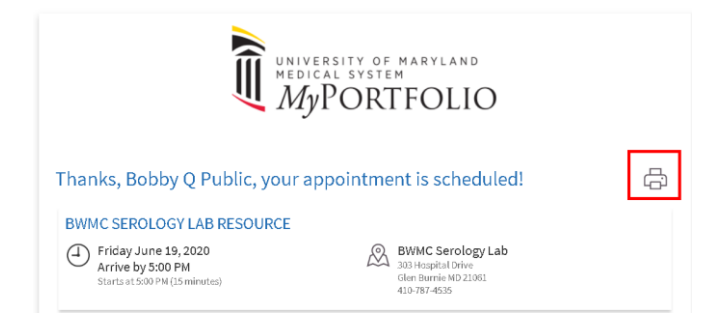

NOTE: If you need help setting up your MyPortfolio account please call 844-281-8667 or email <u>myportfoliosupport@umm.edu</u>. MyPortfolio Support is available 24/7.